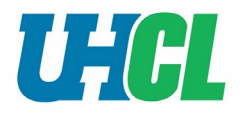

Go to the <u>HR Employment page</u> or any other UHCL page.

1. Click on **go.uhcl.edu**.

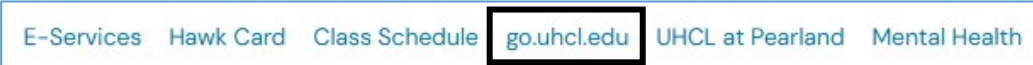

2. Log in using your UHCL employee credentials.

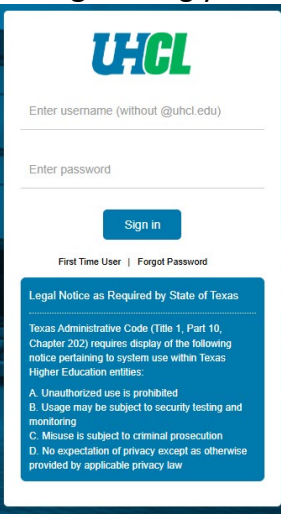

3. Click on the PageUp icon.

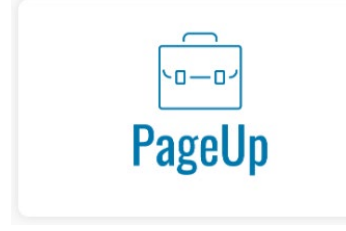

- 4. Once logged in, the user's dashboard will load.
  - The dashboard will list any jobs connected to the user.
  - Navigate to the right side of the dashboard and locate Manager Activities.
  - Click on Offers awaiting your approval.

| 2<br>otal                 | 1 Draft                                                                 |                                                                 |   |
|---------------------------|-------------------------------------------------------------------------|-----------------------------------------------------------------|---|
| 20<br>Draft               | Assistant Professor of Arts  Requisition Number: 492239 Joanne Slovacek | Manager Activities                                              | ^ |
| 20<br>Pending<br>approval | Human Resources Generalist  Requisition Number: 492277 Abby Varela      | Jobs requiring panel review     Jobs with applicants for review |   |
|                           |                                                                         | 1 Offers awaiting your approval                                 |   |
|                           |                                                                         | 1 New hires                                                     |   |
|                           |                                                                         | 1 Scheduled Emails                                              |   |

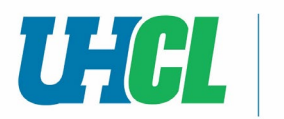

5. Click View next to the offer needing approval to review offer details.

| Date raised  | Reference No. | Job title 📬                | Hiring Manager  | New | Replacement |      |
|--------------|---------------|----------------------------|-----------------|-----|-------------|------|
| Oct 14, 2024 | 492279        | Director, HR Operations    | Joanne Slovacek | 0   | 1           | View |
| Oct 14, 2024 | 492277        | Human Resources Generalist | Abby Varela     | 1   | 0           | View |

- 6. Click **Approve**. Job status will move to Approve.
  - To deny an offer, click **Decline**.
  - A pop-up will appear requesting a reason for declining. Comments are mandatory.

|                 |                      | Next pa        | se /        |             |         |
|-----------------|----------------------|----------------|-------------|-------------|---------|
| Ple             | ease fill in all mar | ndatory fields | marked wit  | h an asteri | sk (*). |
|                 |                      |                |             |             |         |
|                 | Save a draft         | Approve        | Decline     | Cancel      |         |
| •               |                      |                |             |             |         |
| 🗢 Decline - Goo | gle Chrome           |                | — C         |             |         |
| to houston.d    | c4.pageuppeop        | ole.com/v5.3   | /provider/n | nanag       |         |
| Please select   | a reason as to       | o why the jo   | ob has bee  | n           | *       |
| Coloct          |                      |                |             |             |         |
| Select          |                      | •              |             |             |         |
| Additional co   | omments:             |                |             |             |         |
|                 |                      |                |             |             |         |
|                 |                      |                |             |             |         |
|                 |                      |                |             |             |         |
|                 |                      |                |             |             |         |
|                 |                      |                |             |             |         |